# PPPoE マルチセッション用の設定手順

フレッツグループアクセス 端末型払い出しでの接続方法 6

~ IPsec トンネルを利用した接続例 2(センター経由の接続)~

# センチュリー・システムズ(株)

# はじめに

この設定ガイドは、以下の機種に対応しています。

- XR-380/DES
- ・XR-410 シリーズ各製品
- XR-440/C
- XR-640/CD
- ・XR-1000 ファームウェア ver 2.0 以降
- XR-1000/TX4

この設定例は、インターネットへの接続とフレッツ・グループアクセスの利用を同時におこなう場合に必要な設定例です。 フレッツ・グループアクセスプロ端末型アドレス払い出しとフレッツ・グループアクセスライトでの利用にお使いいただける設定例となります。

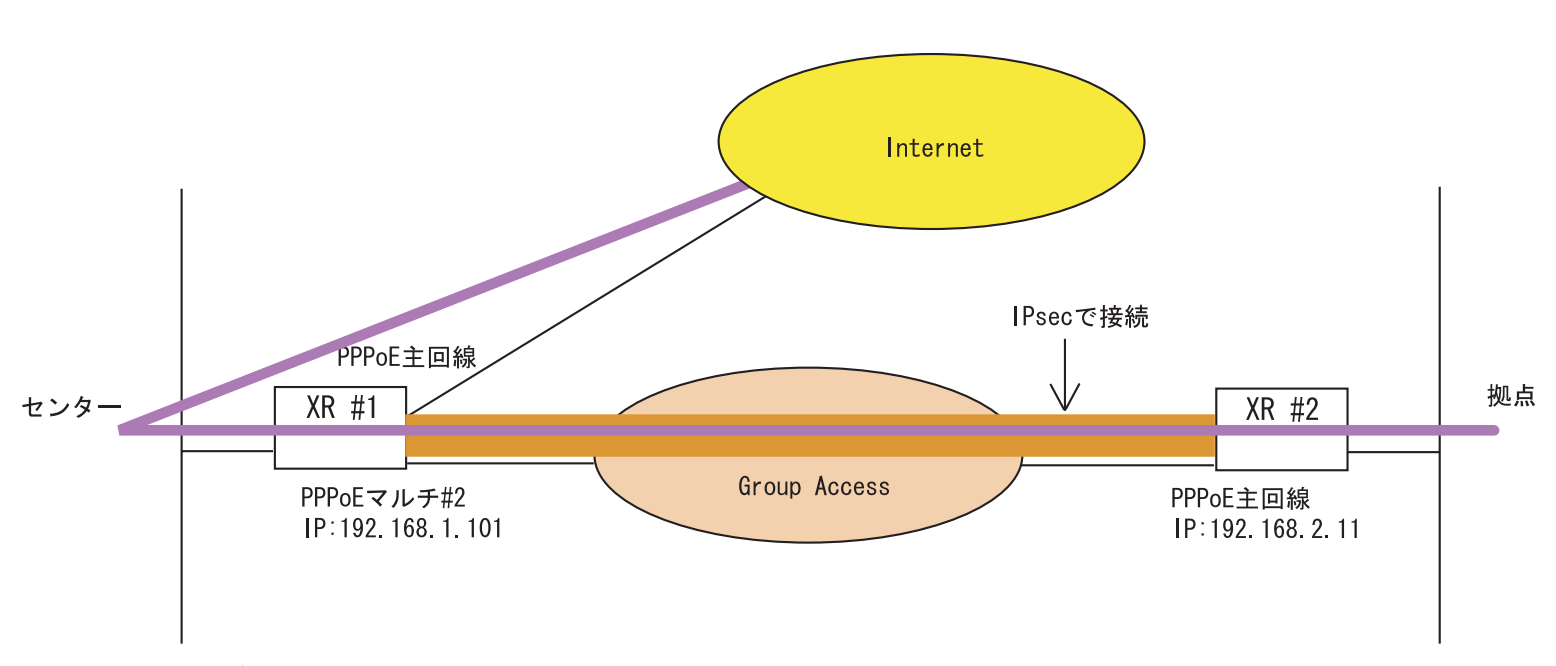

マルチセッション利用時におけるIPsecを利用した接続構成例 2

192.168.10.0/24

192. 168. 20. 0/24

#### 運用の条件

(a)双方のLANは任意のプライベートアドレス環境で運用します。

- (b)XR #1 は PPPoE 主回線側でインターネットに、PPPoE マルチ #2 回線側でフレッツ・グループ アクセスに同時接続します。XR #2はPPPoE 主回線側でグループアクセスに接続します。グルー プアクセスは IP アドレス端末型払い出しでの接続とします。
- (c)XR #1とXR #2間を IPsec で接続します。
- (d)拠点がインターネットアクセスするときは、IPsecトンネルでセンター側を経由してアクセス するものとします。

# [a-1]インターフェース設定

<br />

∠YP #1の設定、

| Ether 0ポート  | <ul> <li>● 固定アドレスで使用</li> <li>IPアドレス 192.168.10.254</li> <li>ネットマスク 255.255.255.0</li> <li>MTU 1500</li> <li>C DHOPサーバから取得</li> <li>ホスト名</li> <li>MAOアドレス</li> <li>IPマスカレード<br/>(このボートで使用するIPアドレスに変換して通信を行います)</li> <li>ご ステートフルパケット・インスペクション</li> <li>Proxy ARP</li> <li>ボートの通信モード</li> <li>● 自動 ● full=100M ● half=100M ● half=10M</li> </ul>        | Ether 0ポート  | <ul> <li>● 固定アドレスで使用</li> <li>IPアドレス 192.168.20.254</li> <li>ネットマスク 255.255.255.0</li> <li>MTU 1500</li> <li>C DHOPサーバから取得</li> <li>ホスト名</li> <li>MAOアドレス</li> <li>IPマスカレード         <ul> <li>(このボートで使用するIPアドレスに変換して通信を行います)</li> <li>ステートフルパケットインスペクション</li> <li>Proxy ARP</li> <li>ボートの通信モード</li> <li>● 自動 ● full=100M ● half=100M ● full=10M ● half=10M</li> </ul> </li> </ul> |
|-------------|----------------------------------------------------------------------------------------------------|-------------|----------------------------------------------------------------------------------------------------|
| Ether 1 ポート | <ul> <li>● 固定アドレスで使用</li> <li>IPアドレス 192.168.100.254</li> <li>ネットマスク 255.255.255.0</li> <li>MTU 1500</li> <li>○ DHOPサーバから取得</li> <li>ホスト名</li> <li>MADアドレス</li> <li>IPマスカレード</li> <li>(このボートで使用するIPアドレスに変換して通信を行います)</li> <li>マ ステートフルバケットインスペクション</li> <li>○ Proxy ARP</li> <li>ボートの通信モード</li> <li>④ 自動 ○ full=100M ○ half=100M ○ half=10M</li> </ul> | Ether 1 ポート | <ul> <li>● 固定アドレスで使用</li> <li>IPアドレス 192.168.110.254</li> <li>ネットマスク 255.255.0</li> <li>MTU 1500</li> <li>C DHOPサーバから取得</li> <li>ホスト名</li> <li>MACアドレス</li> <li>IPマスカレード<br/>(このボートで使用するIPアドレスに変換して通信を行います)</li> <li>マステートフルパケットインスペクション</li> <li>Proxy ARP</li> <li>ボートの通信モード</li> <li>● 自動 ○ full=100M ○ half=100M ○ full=10M ○ half=10M</li> </ul>                            |
| デフォルトゲートウェイ |                                                                                                    | デフォルトゲートウェイ |                                                                                                    |

それぞれのLANに合わせて、EtherOポートのIPアドレス、ネットマスクを設定してください。

また Ether1 ポートは、運用環境において他で使われていない IP アドレスを設定してください。重複している IP アドレス設定があると正常に通信できない場合があります。

### [b-1]PPPoE 接続先設定1

#### <XR #1の設定>

| プロパイダ名                     |                                                                                                    |  |
|----------------------------|----------------------------------------------------------------------------------------------------|--|
| ユ <i>ー</i> ザID             | <インターネット接続用のユーザーID>                                                                                        |  |
| パスワード                      | 〈インターネット接続用のパスワード〉                                                                                         |  |
| DNSサーバ                     | <ul> <li>○割り当てられたDNSを使わない</li> <li>○ブロバイダから自動割り当て</li> <li>○手動で設定</li> <li>プライマリ</li> <li>セカンダリ</li> </ul> |  |
| LOPキーブアライブ                 | チェック間隔 30 秒<br>3回確認出来なくなると回線を切断します<br>0秒を入力するとこの機能は無効になります                                                 |  |
| Pingによる接続確認                | <ul> <li>● 使用しない</li> <li>● 使用する</li> <li>使用するホスト</li> <li>発行間隔は30秒固定、空間の時はPtP-Gatewayに発行します</li> </ul>    |  |
| UnNumbered-PPP回袋使用時に設定できます |                                                                                                    |  |
| IP7F LA                    | く適宜設定します><br>回線接続時に割り付けるグロー バルIPアドレスです                                                                     |  |

接続先設定1にインターネット接続のための設定をし ます。

ユーザー ID とパスワード、DNS 設定など。

また IP アドレスが固定割り当ての場合は、「IP アドレス」欄に値を設定してください。

#### <XR #2の設定>

| プロパイダ名                     |                                                                                                    |
|----------------------------|----------------------------------------------------------------------------------------------------|
| 그 – ザロ                     | <グループアクセス接続用のユーザーID>                                                                                          |
| パスワード                      | 〈グループアクセス接続用のパスワード〉                                                                                           |
| DNSサーバ                     | <ul> <li>○ 割り当てられたDNSを使わない</li> <li>● ブロバイダから自動割り当て</li> <li>○ 手動で設定</li> <li>プライマリ</li> <li>セカンダリ</li> </ul> |
| LCPキーブアライブ                 | チェック間隔 30 秒<br>3回確認出来なくなると回線を切断します<br>0秒を入力するとこの機能は無効になります                                                    |
| Pineによる接続確認                | <ul> <li>●使用しない</li> <li>●使用する</li> <li>使用するホスト</li> <li>発行間隔は30秒固定、空間の時はPtP-Gatewayに発行します</li> </ul>         |
| UnNumbered-PPP回線使用時に設定できます |                                                                                                    |
| IPアドレス                     | 192.168.2.1<br>回線接続時に割り付けるグロー バルIPアド レスです                                                                     |

接続先設定1にフレッツグループアクセス接続のため の設定をします。ユーザー ID とパスワードを設定しま す。

さらに「IPアドレス」欄に、フレッツグループアクセ ス接続で割り当てられる IPアドレスを設定してくださ い。

# [b-2]PPPoE 接続先設定2

#### <XR #1の設定>

| プロパイダ名                     |                                                                                                    |  |
|----------------------------|----------------------------------------------------------------------------------------------------|--|
| ユーザID                      | <グループアクセス接続用のユーザーID>                                                                                          |  |
| パスワード                      | <グループアクセス接続用のパスワード>                                                                                           |  |
| DNSサーバ                     | <ul> <li>○ 割り当てられたDNSを使わない</li> <li>○ ブロバイダから自動割り当て</li> <li>○ 手動で設定</li> <li>ブライマリ</li> <li>セカンダリ</li> </ul> |  |
| LCPキーブアライブ                 | チェック間隔 30 秒<br>3回確認出来なくなると回線を切断します<br>0秒を入力するとこの機能は無効になります                                                    |  |
| Pingによる接続確認                | <ul> <li>使用しない</li> <li>使用する</li> <li>使用するホスト</li> <li>発行間隔は30秒固定、空間の時はPtP-Gatewayに発行します</li> </ul>           |  |
| UnNumbered-PPP回袋使用時に設定できます |                                                                                                    |  |
| IP7F V.A                   | 192.168.1.1<br>回線接続時に割り付けるグロー バルIPアドレスです                                                                      |  |

接続先設定2にフレッツグループアクセス接続のための設定をします。ユーザー ID とパスワードを設定します。

さらに「IPアドレス」欄に、フレッツグループアクセ ス接続で割り当てられる IPアドレスを設定してくださ い。

### [b-3]PPPoE 接続設定

#### <XR #1の設定>

| 回袋状龛                     | 回稿は接続されていません                  |
|--------------------------|-------------------------------|
| 接続先の選択                   | ●接號先1 ◎接號先2 ◎接號先3 ◎接號先4 ◎接號先5 |
| 接続ポート                    | C RS232C C Ether0 C Ether1    |
| 接続形態                     | С手動接続                         |
| IPマスカレード                 | C無効 €有効                       |
| ステートフル パケット<br>イン スペクション | ○無効 ● 有効                      |
| デフォルトルートの設定              | ○無効 ○有効                       |

主回線が自動的にデフォルトゲートウェイに設定され ますので、ISP 接続を主回線、グループアクセス接続 をマルチ接続に設定します。

接続先は「接続先1」を選択し、IPマスカレードは[有効]に設定してください。

(画面は XR-410/TX2 の表示例です)

#### <XR #2の設定>

| 回袋状艺                   | 回線は接続されていません                  |
|------------------------|-------------------------------|
| 接続先の選択                 | ●接統先1 ◎接統先2 ◎接統先3 ◎接統先4 ◎接統先5 |
| 接続ポート                  | C RS232C C Ether0 C Ether1    |
| 接続形態                   | ●手動接続 ○常時接続                   |
| IPマスカレード               | ●無効 C有効                       |
| ステートフルパケット<br>インスペクション | €無効 С有効                       |
| デフォルトルートの設定            | C無効 €有効                       |

接続先は「接続先1」を選択します。端末型接続ですが IPsecを使用しますので、IPマスカレードは[無効] にします。

また閉域網を介しての接続となりますので、ステート フルインスペクションは無効としています。

(画面は XR-410/TX2 の表示例です)

### [b-4]PPPoE 接続設定 マルチ接続回線

# <XR #1の設定>

| マルチPPP/PPPoEセッション機能を利用する際は以下を設定して下さい |                               |  |
|--------------------------------------|-------------------------------|--|
| マルチ接続 #2                             | ○無効 ● 有効                      |  |
| 接続先の選択                               | ◎接號先1 ◎接號先2 ◎接號先3 ◎接號先4 ◎接號先5 |  |
| 接続ポート                                | CRS232C C Ether0 C Ether1     |  |
| IPマスカレード                             | €無効 С有効                       |  |
| ステートフル パケット<br>インスペクション              | ◎無効 ○有効                       |  |

マルチ接続 #2を「有効」に設定して、接続先は「接続先2」を選択して下さい。

端末型接続ですが IPsec を使用しますので、IPマスカ レードは[無効]にします。

また閉域網を介しての接続となりますので、ステート フルインスペクションは無効としています。

(画面は XR-410/TX2 の表示例です)

# [c-1] IPsec 設定 <XR #1の設定 >

| 本装置側 | <u> の設定 1</u>    |                    |
|------|------------------|--------------------|
|      | IKE/ISAKMPの設定1   |                    |
|      | インターフェー スのIPアドレス | 192.168.1.1        |
|      | 上位ルータのIPアドレス     | Жррр2              |
|      | インターフェー スのID     | (例:@xr.centurysys) |

#### IKE/ISAKMP ポリシー設定1

| IKE/ISAKMPの設定                                                                            |                                                             |
|------------------------------------------------------------------------------------------|-------------------------------------------------------------|
| IKE/ISAKMPポリシー名                                                                          |                                                             |
| 接続する本装置側の設定                                                                              | 本装置側の設定1 ▼                                                  |
| インターフェー スのIPアドレス                                                                         | 192.168.2.1                                                 |
| 上位ルータのIPアドレス                                                                             |                                                             |
| インターフェー スのID                                                                             | (例:@xr.centurysys)                                          |
| モードの設定                                                                                   | main モード                                                    |
| transformの設定                                                                             | 1番目 すべてを送信する ▼<br>2番目 使用しない ▼<br>3番目 使用しない ▼<br>4番目 使用しない ▼ |
| IKEのライフタイム                                                                               | 3600 秒 (1081~28800秒まで)                                      |
| 鍵の設定                                                                                     |                                                             |
| <ul> <li>PSKを使用する</li> <li>RSAを使用する</li> <li>(X509を使用する場合は<br/>RSAI=設定してください)</li> </ul> | ipsec                                                       |

# <u>IPsec ポリシー設定 1</u>

| ● 使用する ○ 使用しない ○ Resp  | onderとして使用する 🔘 On-Demandで使用する             |
|------------------------|-------------------------------------------|
| 使用するIKEポリシー名の選択        | (IKE1)                                    |
| 本装置側のLAN側のネットワークアドレス   | 0.0.0/0 (期:192.168.0.0/24)                |
| 相手側のLAN側のネットワークアドレス    | <b>192.168.20.0/24</b> (例:192.168.0.0/24) |
| PH2のTransFormの選択       | すべてを送信する ▼                                |
| PFS                    | ⊙ 使用する ○ 使用しない                            |
| DH Groupの選択(PFS使用時に有効) | 指定しない                                     |
| SAのライフタイム              | 28800 秒 (1081~86400秒まで)                   |
| DISTANCE               | ()~255まで)                                 |

本装置側の設定では、インタフェースの IP アドレスにフレッツグ ループアクセス接続で払い出される IP アドレスを、上位ルータの IP アドレスには「%ppp2」を設定します(ppp2は"マルチ接続 #2" のインタフェース名です)。

IKE/ISAKMP ポリシー設定のインターフェースの IP アドレスには、 相手側装置の IP アドレスを設定します。

IPsec ポリシー設定には、IPsec で接続する LAN アドレスを設定します。また拠点側はすべてセンター経由の通信となりますので、本装置側の LAN 側アドレスには「0.0.0.0/0」を設定します。

# [c-2] IPsec 設定 <XR #2の設定 >

| 本装置側 | <u> の設定 1</u>    |                    |
|------|------------------|--------------------|
|      | IKE/ISAKMPの設定1   |                    |
|      | インターフェー スのIPアドレス | 192.168.2.1        |
|      | 上位ルータのIPアドレス     | ж <sub>ррр</sub> 0 |
|      | インターフェー スのID     | (例:@xr.centurysys) |

#### IKE/ISAKMP ポリシー設定 1

| IKE/ISAKMPの設定                                                                           |                                                                                         |
|-----------------------------------------------------------------------------------------|-----------------------------------------------------------------------------------------|
| IKE/ISAKMPポリシー名                                                                         |                                                                                         |
| 接続する本装置側の設定                                                                             | 本装置側の設定1 💌                                                                              |
| インターフェー スのIPアドレス                                                                        | 192.168.1.1                                                                             |
| 上位ルータのIPアドレス                                                                            |                                                                                         |
| インターフェー スのID                                                                            | (例:@xr.centurysys)                                                                      |
| モードの設定                                                                                  | main モード                                                                                |
| transformの設定                                                                            | 1番目 すべてを送信する <u>▼</u><br>2番目 使用しない <u>▼</u><br>3番目 使用しない <u>▼</u><br>4番目 使用しない <u>▼</u> |
| IKEのライフタイム                                                                              | 3600 秒 (1081~28800秒まで)                                                                  |
| 鍵の設定                                                                                    |                                                                                         |
| <ul> <li>PSKを使用する</li> <li>RSAを使用する</li> <li>(X509を使用する場合は<br/>RSAに設定してください)</li> </ul> | ipsec                                                                                   |

# <u>IPsec ポリシー設定 1</u>

| <ul> <li>使用する C 使用しない C Resp</li> </ul> | onderとして使用する 🔘 On-Demandで使用する             |
|-----------------------------------------|-------------------------------------------|
| 使用するIKEポリシー名の選択                         | (IKE1)                                    |
| 本装置側のLAN側のネットワークアドレス                    | <b>192.168.20.0/24</b> (例:192.168.0.0/24) |
| 相手側のLAN側のネットワークアドレス                     | 0.0.0/0 (第192.168.0.0/24)                 |
| PH2のTransFormの選択                        | すべてを送信する 💌                                |
| PFS                                     | ◎ 使用する ○ 使用しない                            |
| DH Groupの選択(PFS使用時に有効)                  | 指定しない・                                    |
| SAOF17914                               | 28800 秒 (1081~86400秒まで)                   |
| DISTANCE                                | ()~255まで)                                 |

本装置側の設定では、上位ルータの IP アドレスには「**%ppp0」**を設 定します(ppp2 は " PPP/PPPoE 主回線 #1 " のインタフェース名で す)。

IPsec ポリシー設定では "本装置側 "と"相手側 "のLAN側アドレス設定が逆になっているところに注意してください。

# [c-3]IPsec サービスの起動

# <XR #1の設定>

| DNSサーバ         | C 停止   ● 起動                  | 動作中 |
|----------------|------------------------------|-----|
| DHCP(Relay)サーバ | ○ 停止 ● 起動                    | 動作中 |
| IPseoサーバ       | 〇 停止 「 起動                    | 動作中 |
| UPnPサービス       | ○ 停止 ○ 起動                    | 停止中 |
| ダイナミックルーティング   | 超動停止はダイナミックルーティングの設定から行って下さい | 停止中 |
| sislogサービス     | ○ 停止                         | 動作中 |
| 帯域制御(QoS)サービス  | ○ 停止 ○ 起動                    | 停止中 |
| 攻撃検出サービス       | ○ 停止 ○ 起動                    | 停止中 |
| SNMPサービス       | ○ 停止 ○ 起動                    | 停止中 |
| NTPサービス        | ● 停止 ● 起動                    | 停止中 |
| VRRPサービス       | ● 停止 ○ 起動                    | 停止中 |
| アクセスサーバ        | 起動停止はアクセスサーバの設定から行って下さい      | 停止中 |

#### DNSサーバ 〇停止 ● 起動 動作中 DHOP(Relay)サーバ 〇停止 記動 動作中 IPsecサーバ 動作中 ○停止 記動 UPnPサービス ④ 停止 ○起動 停止中 ダイナミックルーティング 起動停止はダイナミックルーティングの設定から行って下さい 停止中 SYSLOGサービス 動作中 記動 ○停止 帯域制御(QoS)サービス 停止中 ● 停止 ○起動 攻撃検出サービス ● 停止 ○起動 停止中 SNMPサービス ● 停止 ○起動 停止中 ● 停止 ○起動 NTPサービス 停止中 VRRPサービス 停止中 ● 停止 ○起動 アクセスサーバ 起動停止はアクセスサーバの設定から行って下さい 停止中

「各種サービス」設定画面の IPsec サーバを、「起動」状態に動作変更してくださ

い。また PPPoE 接続を開始してください。

これですべての設定が完了です。

#### <XR #2の設定>

# [補足1]入力フィルタ設定について

<XR #1の設定>

#### <XR #2の設定>

| インターフェース           | gre No.<br><1-64> | 方向      | 動作   | プロトコル | 送信元アドレス | 送信元ポート | あて先アドレス | あて先ポート | インターフェース           | gre No.<br><1-64> | 方向      | 動作   | プロトコル | 送信元アドレス | 送信元ポート | あて先アドレス | あて先ポート |
|--------------------|-------------------|---------|------|-------|---------|--------|---------|--------|--------------------|-------------------|---------|------|-------|---------|--------|---------|--------|
| PPP/PPPoE-マルチ#2 💌  |                   | パケット受信時 | 許可 💌 | udp 💌 |         |        |         | 500    | PPP/PPP₀E-マルチ #2 💌 |                   | パケット受信時 | 許可 💌 | udp 💌 |         |        |         | 500    |
| PPP/PPP₀E-マルチ #2 💌 |                   | パケット受信時 | 許可 💌 | esp 💌 | [       |        |         |        | PPP/PPP₀E-マルチ #2 ▼ |                   | パケット受信時 | 許可 🔻 | esp 💌 |         |        |         |        |

マルチ接続側でステートフルインスペクションを有効にしているときは、IPsec 用の入力フィルタを設定してください。

インタフェースは「PPP/PPPoE - マルチ#2」を選択します。

### [補足2]MTUについて

センター経由の通信で運用する場合に正常な通信ができないときに は、MTU 値を調整する必要があります。

PPPoE 上の IPsec 接続をおこなう場合の理論上の最大 MTU 値は 「<u>1397byte</u>」となります。

# フレッツグループアクセス 端末型払い出しでの接続方法 6

~ IPsec トンネルを利用した接続例 2(センター経由の接続)~

2004年1月版

発行 センチュリー・システムズ株式会社

2001-2004 CENTURYSYSTEMS, INC. All rights reserved.